**CUSTOMER** 

**How-To Guide** Integration Add-On for SAP ERP HCM and SAP SuccessFactors HCM Suite Document Version: 1.0 – 2015-10-13

### **Enhancing the Compensation Integration with Custom Fields**

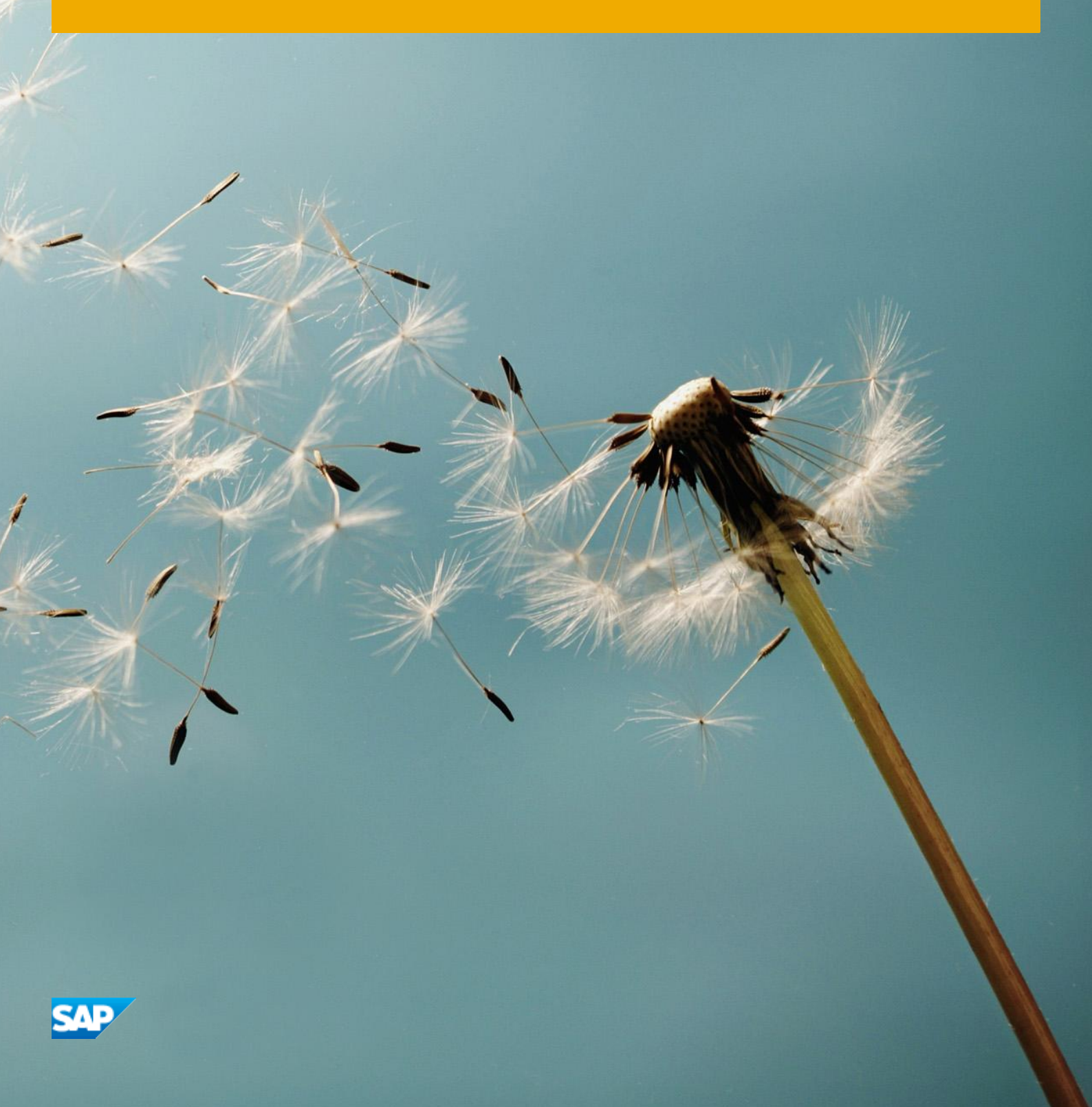

# **Typographic Conventions**

| Type Style          | Description                                                                                                    |
|---------------------|----------------------------------------------------------------------------------------------------|
| Example             | Words or characters quoted from the screen. These include field names, screen titles, pushbuttons labels, menu names, menu paths, and menu options.<br>Textual cross-references to other documents.                              |
| Example             | Emphasized words or expressions.                                                                                                    |
| EXAMPLE             | Technical names of system objects. These include report names, program names, transaction codes, table names, and key concepts of a programming language when they are surrounded by body text, for example, SELECT and INCLUDE. |
| Example             | Output on the screen. This includes file and directory names and their paths, messages, names of variables and parameters, source text, and names of installation, upgrade and database tools.                                   |
| Example             | Exact user entry. These are words or characters that you enter in the system exactly as they appear in the documentation.                                                                                                    |
| <example></example> | Variable user entry. Angle brackets indicate that you replace these words and characters with appropriate entries to make entries in the system.                                                                                 |
| EXAMPLE             | Keys on the keyboard, for example, $F2$ or $ENTER$ .                                                                                                    |

# **Document History**

| Version | Date       | Change          |
|---------|------------|-----------------|
| 1.0     | 2015-10-13 | Initial version |

## Contents

4

### 1 Enhancing the Compensation Integration with Custom Fields

- 1. In transaction SPXNGENAPPL add your customer-specific namespace, as shown in Figure 1.
  - 1 Note

 $Transaction \ {\tt SPXNGENAPPL} \ is \ available \ from \ {\tt SAP\_BASIS} \ 702 \ {\tt SP} \ 8 \ onwards.$ 

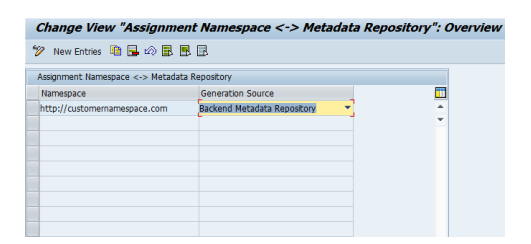

#### Figure 1

- 2. In transaction SE80 start the Repository Browser.
- 3. Open the package where you want to save your objects.
- In the context menu of the package, choose Create → Enterprise Service.
   A dialog box is displayed, as shown in Figure 2.

| 9                                                       | Choose the object type for the proxy to be created.                                                                                              |  |
|---------------------------------------------------------|----------------------------------------------------------------------------------------------------|--|
| Object Type<br>Generation Source<br>Transport<br>Finish |                                                                                                    |  |
|                                                         | Datatype     Messapetype     Glatatype Enhancement     Fault Message     Service Consumer     Service Provder     Dient Provder     ServiceGroup |  |

Figure 2

5. Select *Data Types Enhancement* and choose *Continue*. This takes you to the next step, as shown in Figure 3.

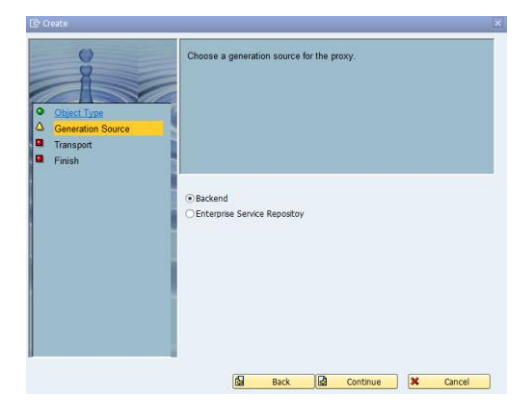

6. Select *Backend* (as shown in Figure 3) and choose *Continue*. This takes you to the next step, as shown in Figure 4.

| 🔄 Create                                                  | i                                                                             | × |
|-----------------------------------------------------------|-------------------------------------------------------------------------------|---|
| Object Type     Generation Source     Aname     Base Type | Enter external name and namespace (QName) for the proxy to be created.        |   |
| C Transpot<br>C Finish                                    | Name Z_Compensition_Custom_Enhancement Namespace http://customernamespace.com |   |
|                                                           |                                                                               |   |

Figure 4

7. Enter the name for your enhancement. You can choose any name. Then enter your namespace (as maintained in transaction SPXNGENAPPL) and choose *Continue*.

This takes you to the next step, as shown in Figure 5.

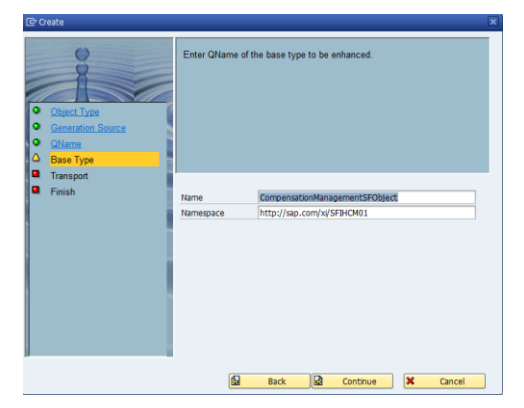

Figure 5

6

8. Enter the name and namespace of the object that you want to enhance. For compensation integration, enter the name CompensationManagementSFObject and the namespace http://sap.com/xi/SFIHCM01 as shown in Figure 5. Then choose Continue.

This takes you to the next step, as shown in Figure 6.

| Object Type     Generation Source     Othere     Othere     O | Enterthe packag<br>useSTMP<br>If already known<br>For proxy object | e for the new object or check 'Local Obj<br>you may enter the request to be used,<br>s you have the option to specify a prefix | ectio |
|----------------------------------------------------------------------------------------------------|--------------------------------------------------------------------|----------------------------------------------------------------------------------------------------|-------|
| Finish                                                                                                    | Package                                                            | ¢TMP                                                                                                    |       |
|                                                                                                    | Local Object                                                       |                                                                                                    |       |
|                                                                                                    | Prefix                                                             | Z                                                                                                    |       |
|                                                                                                    |                                                                    |                                                                                                    |       |

- 9. Enter the following information and then choose *Continue*:
  - Package name where you want to save the object
     In the example in Figure 6, the object is stored as a local object.
  - $\circ$   $\;$  Workbench request to transport the object
  - o Prefix of your choice

This takes you to the *Finish* step, as shown in Figure 7.

|--|

#### Figure 7

10. Choose Complete.

This creates an append structure, as shown in Figure 8.

| ancement            |                                                          |
|---------------------|----------------------------------------------------------|
|                     |                                                          |
| Append Structure    | Z_Compensation_Custom_Enhance New (Revised)              |
| Properties Name Pro | blems External View Internal View Used Objects WSDL      |
|                     |                                                          |
| External Key        |                                                          |
| Туре                | Data Type Enhancement   Source Backend Metadata Reposito |
| Name                | Z_Compensation_Custom_Enhancement                        |
| Namespace           | http://customernamespace.com                             |
|                     |                                                          |
| Proxy               |                                                          |
| Proxy Name          | ZZCOMPENSATION_CUSIOM_ENHANCE Prefx Z                    |
| Enhanced Datature   |                                                          |
| Emanced bacacype    |                                                          |
| Name                | CompensationManagementSFObject                           |
| Namespace           | http://sap.com/x1/SFIHCM01                               |
|                     |                                                          |
| General Data        |                                                          |
| Package             | \$TMP                                                    |
| Original Language   | ▼                                                        |
| Created by          | on 00:00:00                                              |
| Changed by          | on 00:00:00                                              |
|                     |                                                          |

#### Figure 8

11. On the *External View* tab, right-click to add elements to the structure, as shown in Figure 9.

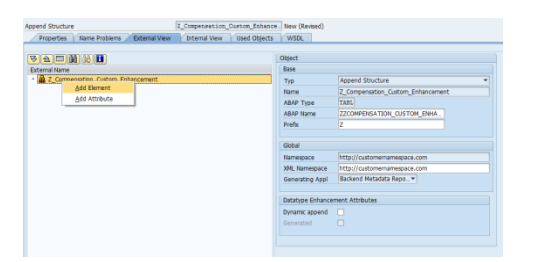

- 12. Choose Add Element.
- 13. In the dialog box, enter the name of the structure, as shown in Figure 10. Then click the OK icon (♥). In Figure 10, we have added the field name *myCustomField*.

1 Note

Be sure to add the same name as that of the field in the SuccessFactors compensation template.

| Append Structure                                      | Z_Compensation_Custom_Enhance. M | New (Revised)                                                                        |                                                                          |
|-------------------------------------------------------|----------------------------------|--------------------------------------------------------------------------------------|--------------------------------------------------------------------------|
| Properties Name Problems External View                | Internal View Used Objects       | WSDL                                                                                 |                                                                          |
|                                                       | ( <b>c</b> h                     | NA.P                                                                                 |                                                                          |
|                                                       | 00                               | yecc                                                                                 |                                                                          |
| External Name                                         | 5                                | lase                                                                                 |                                                                          |
| <ul> <li>Z_Compensation_Custom_Enhancement</li> </ul> | т                                | Гур                                                                                  | Append Structure                                                         |
|                                                       | 14                               | lame                                                                                 | Z_Compensation_Custom_Enhancement                                        |
| 🖙 Define element name                                 |                                  |                                                                                      | ×                                                                        |
| Name myCustomField                                    |                                  |                                                                                      | NHA.                                                                     |
|                                                       |                                  |                                                                                      | ××                                                                       |
|                                                       |                                  |                                                                                      |                                                                          |
|                                                       | x                                | CHL Namespace                                                                        | http://customernamespace.com                                             |
|                                                       | x<br>G                           | KHL Namespace<br>Senerating Appl                                                     | http://customernamespace.com<br>Backend Metadata Repo *                  |
|                                                       | G                                | (HL Namespace<br>Senerating Appl<br>Datatype Enhancen                                | http://customernamespace.com<br>Backend Metadata Repo*<br>ent Attributes |
|                                                       | S<br>D<br>D                      | CHL Namespace<br>Senerating Appl<br>Datatype Enhancen<br>Dynamic append              | http://customemamespace.com Backend Metadata Repo* ent Attributes        |
|                                                       |                                  | CHL Namespace<br>Senerating Appl<br>Datatype Enhancen<br>Dynamic append<br>Senerated | http://customemarnespace.com Backend Metadata Repo* ent Attributes       |
|                                                       | X<br>C<br>D<br>G                 | OHL Namespace<br>Senerating Appl<br>Datatype Enhancen<br>Dynamic append<br>Senerated | http://cuitomemamespace.com<br>Backend Metadata Repo_*<br>ent Attributes |

Figure 10

After the field is added, it appears in the structure, as shown in Figure 11.

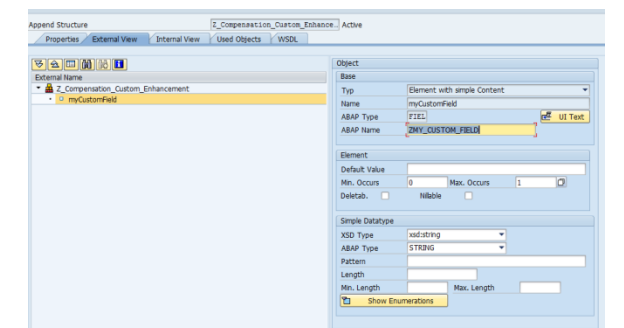

Figure 11

8

- 14. To add more fields, repeat steps 11 and 12.
- 15. Save and activate the object.

After activation, the status of the objects should be *Active*, as shown in Figure 12.

|                                   | Object          |                             |         |
|-----------------------------------|-----------------|-----------------------------|---------|
| demai Name                        | Base            |                             |         |
| Z_Compensation_Custom_Enhancement | Тур             | Element with simple Content |         |
| <ul> <li>myCustomField</li> </ul> | Name            | myCustomField               |         |
|                                   | ABAP Type       | FIEL                        | UI Text |
|                                   | ARAP Name       | ZMY CUSTOM FIELD            | -       |
|                                   |                 | -                           |         |
|                                   | Element         |                             |         |
|                                   | Default Value   |                             |         |
|                                   | Min. Occurs     | 0 Max. Occurs 1             | 0       |
|                                   | Deletab.        | Nilable 🗌                   |         |
|                                   | Simple Datatype |                             |         |
|                                   | XSD Type        | xsd:string                  |         |
|                                   | ABAP Type       | STRING                      |         |
|                                   | Pattern         |                             |         |
|                                   | Length          |                             |         |
|                                   |                 |                             |         |

16. In transaction SPRO navigate to Customizing for Integration Add-On for SAP ERP HCM and SuccessFactors HCM Suite → Integration Scenario for Compensation Data → Data Transfer from SAP ERP HCM to SuccessFactors HCM Suite → Define Fields for Extracting Compensation Data and define a new field set (or edit the existing one). Within the field set, define a new field.

The value help for the field SFSF Field ID shows the new custom field, as can be seen in Figure 13.

| lew Entries: Overv | iew of J   | Added Entries                        |     |          |          |  |
|--------------------|------------|--------------------------------------|-----|----------|----------|--|
|                    |            | E SFSF Field ID (2) 51 Entries found |     | X        |          |  |
|                    |            | 🖌 🖂 🛗 🔛 🗐 🚍 🧃 🛔                      |     |          |          |  |
| log Structure      | Field Set  | SFSF Field ID                        | •   |          |          |  |
| Field assignments  | Descriptio | LUMP_SUM2ELIGIBLE                    | - 3 | <b>^</b> |          |  |
|                    | Field as   | MERIT                                |     | H        |          |  |
|                    | SFSF F     | MERIT_ELIGIBLE                       |     |          | Required |  |
|                    |            | OPTIONS                              |     |          |          |  |
|                    |            | PAY_GRADE                            |     |          |          |  |
|                    |            | PROMO_ELIGIBLE                       |     |          |          |  |
|                    |            | PROMOTION                            |     |          |          |  |
|                    |            | PRORATING                            |     |          | •        |  |
|                    |            | SALARY_ELIGIBLE                      |     |          | •        |  |
|                    |            | SALARY_PRORATING_END_DATE            |     |          | -        |  |
|                    |            | SALARY_PRORATING_START_DATE          |     |          | -        |  |
|                    |            | SALARY_TYPE                          |     |          |          |  |
|                    |            | START_DATE                           |     |          |          |  |
|                    |            | STOCK                                |     |          |          |  |
|                    |            | STOCK_ELIGIBLE                       |     |          |          |  |
|                    |            | STOCK_OPTION_ELIGIBLE                |     |          | •        |  |
|                    |            | STOCK_OTHER1ELIGIBLE                 |     |          | •        |  |
|                    |            | STOCK OTHER2ELIGIBLE                 |     |          | •        |  |
|                    |            | STOCK OTHER3ELIGIBLE                 |     |          | · ·      |  |
|                    |            | STOCK STOCK ELIGIBLE                 |     |          | -        |  |
|                    |            | STOCK UNITS ELIGIBLE                 |     |          | •        |  |
|                    |            | UNITS PER YEAR                       |     |          |          |  |
|                    |            | ZMY_CUSTOM_FIELD                     |     | ÷        |          |  |
|                    |            | 51 Entries found                     | -   |          | -        |  |
|                    |            |                                      | _   |          | -        |  |
|                    |            |                                      |     |          | · ·      |  |
|                    |            |                                      |     |          | -        |  |

#### Figure 13

- 17. Add the required fields to the field set.
- 18. (Only necessary if you also want to display the new field in Web Dynpro application HRSFI\_MONITORING\_EMPL for monitoring the transfer of data from SAP ERP HCM to SuccessFactors HCM Suite): In transaction SE11 open the data type HRSFI\_S\_COMP\_LOG\_MONITOR\_DATA and choose Append Structure... In the dialog box, enter the name of the append structure and choose Continue, as shown in Figure 14.

| Dictionary: Dis  | splay S   | tructure            | _                      |         |                               |       |   |
|------------------|-----------|---------------------|------------------------|---------|-------------------------------|-------|---|
| ⊨⇒   🎾 🍪 ੴ       | 1 60 A    | ÷ 18 Z =            | Hierarchy Display      | Append  | Structure                     |       |   |
| ructure          | HRSFI_S_  | COMP_LOG_MONITO     | R_DATA Active          |         |                               |       |   |
| ort Description  | Structure | for Displaying Tran | fer Log in Monitor     |         |                               |       |   |
|                  |           |                     |                        |         |                               |       |   |
| Attributes Com   | ponents   | Entry help/che      | k Currency/quantity fi | elós    |                               |       |   |
| Er Create A      | ppend Str | ucture for HRSFL_S  | _COMP_LOG_M 🛛 🗙        |         |                               |       |   |
| Around Nam       |           | 77COMPENSAT         | ION CUSTOM EXEANCE     | 1       | 16 / 52                       |       |   |
| Compl            |           | COLORIN ECONO       |                        | ngth De | cl Short Description          | Group |   |
| F1N P.           |           |                     |                        | 0       | OFIN_PAY_GRADE                |       | - |
| TINAL MAR AND    | 13200     |                     | VIELES                 | 0       | 0FINAL_JOB_CODE               |       | - |
| FINAL JOB FAMILS | Types     | *                   | STRING                 | 0       | 0 FINAL_JOB_FAMILY            |       |   |
| FINAL JOB ROLE   | Types     | *                   | STRING                 | 0       | 0FINAL_DOB_ROLE               |       |   |
| 308_CODE         | Types     | *                   | STRING                 | 0       | 0)08_CODE                     |       |   |
| JOB_FAMILY       | Types     | *                   | STRING                 | 0       | 0JDB_FAMILY                   |       |   |
| JOB_LEVEL        | Types     | -                   | STRING                 | 0       | 0.008_LEVEL                   |       |   |
| JOB_ROLE         | Types     | *                   | STRING                 | 0       | 0)08_ROLE                     |       |   |
| JOB_TITLE        | Types     | *                   | STRING                 | 0       | 0JOB_TITLE                    |       |   |
| LOCAL_CURRENCY_  | Types     | *                   | STRING                 | 0       | 0 LOCAL_CURRENCY_CODE         |       |   |
| LUMP_SUM         | Types     | *                   | STRING                 | 0       | OLUMP_SUM                     |       |   |
| 1088 5082        | Types     | *                   | STRING                 | 0       | 0 LUMP_SUM2                   |       |   |
| LUMP_SUM2TARGET  | Types     | *                   | STRING                 | 0       | 0.LUMP_SUM2TARGET             |       |   |
| LUMP_SUM_ELIGIB. | Types     | *                   | STRING                 | 0       | 0 LUMP_SUM_ELIGIBLE           |       |   |
| LUMP_SUM2ELIGIB. | Types     | *                   | STRING                 | 0       | 0 LUMP_SUM2ELIGIBLE           |       |   |
| LUNP_SUN_TARGET  | Types     | *                   | STRING                 | 0       | 0LUMP_SUM_TARGET              |       |   |
| MERIT            | Types     | *                   | STRING                 | 0       | OMERIT                        |       |   |
| MERIT_ELIGIBLE   | Types     | *                   | STRING                 | 0       | 0 MERIT_ELIGIBLE              |       |   |
| OFTIONS          | Types     | *                   | STRING                 | ٥       | O OP TIONS                    |       |   |
| PAT_GRADE        | Types     | *                   | STRING                 | 0       | 0 PAY_GRADE                   |       |   |
| PROMO_ELIGIBLE   | Types     | *                   | STRING                 | 0       | 0 PROMO_ELIGIBLE              |       |   |
| PROMOTION        | Types     | *                   | STRING                 | 0       | O PROMO TION                  |       |   |
| PRORATING        | Types     | *                   | STRING                 | 0       | OPRORATING                    |       |   |
| SALARY_ELIGIBLE  | Types     | *                   | STRING                 | 0       | 0 SALARY_ELIGIBLE             |       |   |
| SALARY_FRORATIN  | Types     | *                   | STRING                 | 0       | 0 SALARY_PRORATING_END_DATE   |       |   |
| SALARY_PROBATIN  | . Types   | *                   | STRING                 | 0       | 0 SALARY_PRORATING_START_DATE |       |   |
| SALARY_TYPE      | Types     | *                   | STRING                 | 0       | 0 SALARY_TYPE                 |       |   |
| START_DATE       | Types     | *                   | STRING                 | 0       | OSTART_DATE                   |       |   |
| STOCK            | Types     | *                   | STRING                 | 0       | © STOCK                       |       |   |
| STOCK ELIGIBLE   | Types     | *                   | STRING                 | 0       | OSTOCK_ELIGIBLE               |       |   |
| STOCK_OPTION_EL. | Types     | *                   | STRING                 | 0       | 0 STOCK_OPTION_ELIGIBLE       |       |   |
| STOCK_OTHERIELI  | Types     | ¥                   | STRING                 | 0       | 0 STOCK_0 THER1ELIGIBLE       |       |   |
| STOCK OTHERSELT. | Types     | *                   | 070700                 | 0       | OSTOCK OTHER2ELIGIBLE         |       |   |

This creates an append structure.

Enter the components as they have been entered in structure SFI\_SE\_COMPENSATION\_MANAGEMENT and activate the append structure, as shown in Figure 15.

| Hierarchy Display |                                                                                                  |                                                                                                    |                                                                                                    |                                                                                                    |
|-------------------|--------------------------------------------------------------------------------------------------|----------------------------------------------------------------------------------------------------|----------------------------------------------------------------------------------------------------|----------------------------------------------------------------------------------------------------|
| Active            | elds                                                                                             |                                                                                                    |                                                                                                    |                                                                                                    |
| w Appending Obj   | 1                                                                                                | / 1                                                                                                    |                                                                                                    |                                                                                                    |
| Data Type Le      | ength Deci                                                                                       | Short Description                                                                                                    | Group                                                                                                    |                                                                                                    |
| STRING            | 0                                                                                                |                                                                                                    |                                                                                                    | ÷                                                                                                    |
|                   | Herarchy Display<br>Active<br>Unrency/quantity fi<br>aw Appending Obj<br>Data Type Lu<br>STR1340 | Herarchy Deplay Active Active wrency/quantity fields wrency/quantity fields areacy/quantity fields areacy/quantity | Nearch/ Dipby/<br>Active<br>anterorgaunter Felts<br>anterorgaunter Felts<br>(and Type Level) for a first Decorption<br>attack (b) (b) (b) (b) (b) (b) (b) (b) (b) (b) | Neurchy Opday<br>Active<br>antercytoantry Methio<br>and Ageneting Obj. 1 / 1<br>(Shall How Lange Decu. Shart Decution)<br>attain of o |

Figure 15

19. In Customizing for Integration Add-On for SAP ERP HCM and SuccessFactors HCM Suite → Integration Scenario for Compensation Data → Data Transfer from SAP ERP HCM to SuccessFactors HCM Suite → BAdl: Extraction of Compensation Data, create an implementation for BAdl HRSFI\_B\_COMP\_FIELD\_EXTRACTOR to define the data retrieval for the new field. For this, use the method GET\_FIELD\_VALUE. For each enhanced field (IV\_FIELD\_ID), provide a method to return EV\_FIELD\_VALUE.

Figure 16 shows the example code for the method. In this example, we have hardcoded some values, but in an actual scenario, you get the data for a personnel number.

| Ty.                                                                                                    | Parameter                    | Type spec.                    | Description                         |
|----------------------------------------------------------------------------------------------------|------------------------------|-------------------------------|-------------------------------------|
| <b>K</b> O                                                                                                    | IV_FIELD_ID                  | TYPE HRSFI_COMP_SFSF_FIELD_ID | Field ID                            |
| ю                                                                                                    | IV_PERSON_ID                 | TYPE PERSONID                 | Technical Person Number             |
| ) KO                                                                                                    | IV_LEADING_PERNR             | TYPE PERNR_D                  | Personnel Number                    |
| ю                                                                                                    | IV_LANGUAGE                  | TYPE SPRSL                    | Language Key for text fields        |
| ) KO                                                                                                    | IV_KEYDATE                   | TYPE DATS                     | Read date for data                  |
| ю                                                                                                    | IS_P0001                     | TYPE P0001                    | Infotype 0001 record on IV_KEYDATE  |
| ) KO                                                                                                    | IT_P0008                     | TYPE P0008_TAB                | Infotype 0008 records on IV_KEYDATE |
| •                                                                                                    | EV_FIELD_VALUE               | TYPE STRING                   | Formatted field value               |
| 88                                                                                                    | CX_HRSFI_COMP_DATA_EXCEPTION |                               | Exception Class                     |
|                                                                                                    |                              |                               |                                     |
| Method IF_HRSFI_CONP_FIELD_EXTRACTOR-GET_FIELD_VALUE                                                                                      |                              | Active                        |                                     |
| 1 HETHOD if hrsfi comp field extractor~get field value.                                                                                   |                              |                               |                                     |
| <pre>2   If iv_field_id EQ 'INT_CUITOM_FIELD'. 4   CONCATENATE is_p0001-ename ': myCustomField' INTO ev_field_value. 5   EXEMPTINO.</pre> |                              |                               |                                     |

Figure 16

- 20. Provide a filter value for the BAdl. In step 16, when you add fields to the field set, enter the filter value of the BAdl in the column *Data Extraction for Export*.
- 21. If you extend the compensation data integration with more than one customer-specific field, you have to map each field in this method.

- 22. Deploy the SAP HANA Cloud Integration content iFlow Upsert Compensation Data with Custom Enhancement and configure the endpoint (deployed iFlow) for the consumer proxy interface SFSFCompensationManagementUpsertRequestConfirmation\_Out.
- 23. To transfer the compensation data to SuccessFactors HCM Suite, run the report RH\_SFI\_SYNCH\_COMP\_DATA.
- 24. To verify the results, log on to SuccessFactors HCM Suite and view the SFAPI audit logs, as shown in Figure 17.

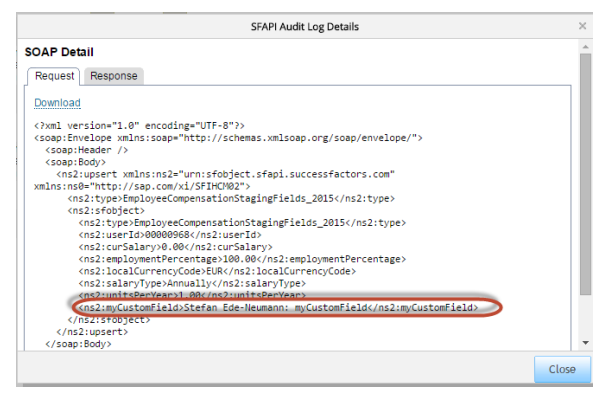

Figure 17

### www.sap.com/contactsap

 $\circledast$  2015 SAP SE or an SAP affiliate company. All rights reserved. No part of this publication may be reproduced or transmitted in any form or for any purpose without the express permission of SAP SE or an SAP affiliate company.

SAP and other SAP products and services mentioned herein as well as their respective logos are trademarks or registered trademarks of SAP SE (or an SAP affiliate company) in Germany and other countries. All other product and service names mentioned are the trademarks of their respective companies. Please see http://www. sap.com/corporate-en/legal/copyright/index.epx#trademark for additional trademark information and notices.

SAP

Material Number: